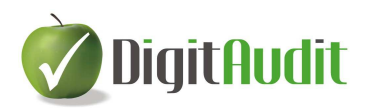

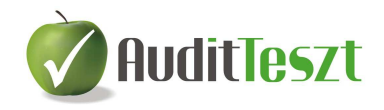

# FELHASZNÁLÓI LEÍRÁS

# az AuditTeszt – Adatok tesztelése használatához

2013.09.23.

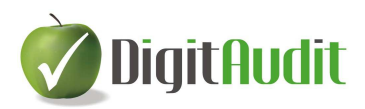

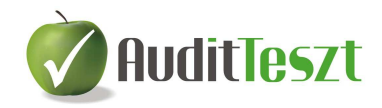

# Tartalomjegyzék

| A.  | AD     | ATOK TESZTELÉSE                      |  |
|-----|--------|--------------------------------------|--|
| N   | /INTA  | VÉTELEZÉS                            |  |
|     | 1.     | Kiválasztás                          |  |
|     | 2.     | Előkészítés                          |  |
|     | 3.     | Konkrét tételek kiválasztása         |  |
|     | 4.     | Mintavétel                           |  |
|     | 5.     | Adatok tesztelése                    |  |
|     | 6.     | Kiértékelés                          |  |
| B.  | FÜ(    | GGELÉK                               |  |
| PÉN | VZEG   | YSÉG ALAPÚ MINTAVÉTEL                |  |
| A   | A SZÜK | SÉGES MINTANAGYSÁG MEGHATÁROZÁSA     |  |
| A   | A TÉNY | LEGES MINTA KIVÁLASZTÁSÁNAK MENETE . |  |
| k   | CIÉRTÉ | KELÉS                                |  |
|     | Felk   | asznált irodalom:                    |  |

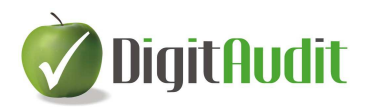

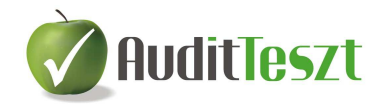

# A. ADATOK TESZTELÉSE

#### **Mintavételezés**

A 2013-as verzióban jelentősen átdolgozásra került az **Adatok tesztelése** menüpontnál elérhető mintavételezésre és a kiválasztott adatok tesztelésére szolgáló programmodul.

Főbb változások:

- Mintavételi eljárás módszere: Pénzegység alapú mintavétel (Monetary Unit Sampling MUS),
- beviteli adatok:
  - XLS, XLSX állományokból,
  - beolvasott XML állományokból szűrt adatokkal,
- gyorsabban, nagyobb állományok is vizsgálhatók,
- nyomon követést segítő funkciók,
- egyszerűbb kezelés.

A **DigitAudit** program nyitó oldaláról **AuditTeszt** modul **Adatok tesztelése** menüpontjából a **Mintavételezés** meghívása után kezdhetjük el az adatok tesztelésének eljárásait.

|                 |               |         |                |           |          |           | Mintavételez      | és   | - |
|-----------------|---------------|---------|----------------|-----------|----------|-----------|-------------------|------|---|
| Alkalmazások F  | Fastruktúra N | /Jappák | Dokuszerkesztő | Beszámoló | Audit XM | L Főkönyv | Adatok tesztelése | Súgó |   |
| 🧑 AuditDok - Au | uditTeszt     |         |                |           |          |           |                   |      |   |

A belépés után a program a képernyő tetején mutatja a mintavételi eljárás menetét lépésrőllépésre, az egymást követő eljárásokat itt kell kiválasztani, az aktuális eljárást halványzöld háttér jelzi.

#### 1. Kiválasztás

| Mintavétel folymata |               |                                   |              |                        |               |
|---------------------|---------------|-----------------------------------|--------------|------------------------|---------------|
| Kiválasztás »       | Előkészítés » | Konkrét tételek »<br>kiválasztása | Mintavétel » | Adatok »<br>tesztelése | Kiértékelés » |

A menüpontban lehetőség van új állományok betöltésére mintavételezés céljából, és mód van arra is, hogy a korábban elvégzett mintavételezések adatait olvassuk be további vizsgálat, vagy ismételt mintavételezés érdekében. A korábbi mintavételek közül kiválasztott állományt, a **Betöltés** gombra kattintva tölthetjük be a programba.

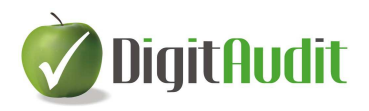

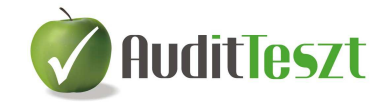

Az új tételek tesztelésére szolgáló adatállományokat két módszerrel olvashatjuk be a programba attól függően, hogy milyen formátumban (XLS;XLSX, vagy Audit XML) állnak rendelkezésre.

# • Új mintavétel Excel állományból (XLS, XLSX).

| Mintavétel foly<br>Kiválasz<br>Mintavetel_: | vmata<br>tás >><br>20130829154002 | Előkészítés »                  | Konkrét té<br>kiválaszt | telek »      | Mintavétel »       | Adatok<br>tesztelése >> | Kiértékelés » |
|---------------------------------------------|-----------------------------------|--------------------------------|-------------------------|--------------|--------------------|-------------------------|---------------|
| Megnevezés:                                 | Mintavetel_2013<br>Betöltés       | 80829154002<br>Új Minta ".xis, | .xlsx ''                | Új minta a l | peolvasott Xml-ből |                         |               |

Ezzel a funkcióval az ügyféltől kapott Excel állományokat olvashatjuk be tesztelés céljából. A beolvasás előtt megjelenik az **Oszlopok típusainak módosítása** ablak. Itt kell kiválasztani a **Vizsgálandó mezőt** és szám (Cur) típusúnak megjelölni. A többi szám típusú mezőt is itt kell kijelölni annak érdekében, hogy a szűrések során számadatként lehessen rájuk hivatkozni.

| ui<br>z: | r: Öss<br>sgálar | zeg, sz<br>ndó mez | ám (tízedes vesszővel)<br>rő: k <u>ertek</u> | Tí <u>z</u> edesjegyek száma: 0 ▼<br>- |
|----------|------------------|--------------------|----------------------------------------------|----------------------------------------|
| Ι        | Str              | Cur                | Megnevezés                                   | Aktiv                                  |
|          | ۲                | 0                  | n_kny_dat                                    |                                        |
|          | ۲                | 0                  | n_naplo_f                                    |                                        |
|          | ۲                | 0                  | n_sai_szam                                   |                                        |
|          | ۲                | 0                  | k_hiv_szam                                   |                                        |
|          | ۲                | 0                  | es_nev                                       |                                        |
|          | ۲                | 0                  | k_dev                                        |                                        |
|          | ۲                | 0                  | k_tk                                         |                                        |
|          | 0                | ۲                  | k_ertek                                      |                                        |
|          | ۲                | 0                  | k_karton                                     |                                        |
|          | ۲                | 0                  | p_nev                                        |                                        |
|          | ۲                | 0                  | f_nev                                        |                                        |
|          | ۲                | 0                  | ms_mszam                                     |                                        |
|          | ۲                | 0                  | k_ellfok                                     |                                        |
|          | ۲                | 0                  | k_fok_szam                                   |                                        |
|          | ۲                | 0                  | k_part_az                                    |                                        |
|          | ۲                | 0                  | n_biz_szam                                   |                                        |
|          | ۲                | 0                  | n_biz_szam                                   |                                        |

A **Mentésre** kattintva alapértelmezésként 20 rekord jelenik meg az állományból, ezeken ellenőrizhetjük és módosíthatjuk az Oszlop típusának beállításait, ha szükséges.

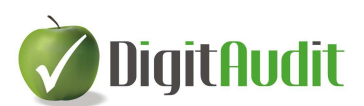

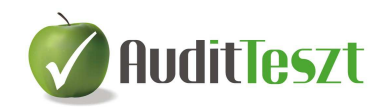

| M | lintavétel folymat                  | a                               |                 |              |       |                       | _                  |                               |               |            |     |
|---|-------------------------------------|---------------------------------|-----------------|--------------|-------|-----------------------|--------------------|-------------------------------|---------------|------------|-----|
|   | Kiválasztás                         | »                               | Előkészítés >>> | Konk<br>kivá | rét t | Stelek<br>Oszlop      | ok típus           | ainak módosítása              | Adatok        | X          | ) » |
| N | lintavét elheve                     | ezése:                          |                 |              | 9     | Str: Szöv<br>Cur: Öss | veges m<br>zeg szá | ező<br>ám (tízedes vesszővel) | Tízedesiegyek | száma: 🕕 🔻 |     |
| N | Megnevezés: MIN<br>Oszlop típusánał | NTA_46-47 10-12<br>k módosítása | hó.xlsx         |              | l     | /izsgálaı             | ndó mez            | ő: k_ertek                    |               |            |     |
|   |                                     |                                 |                 |              |       | Str                   | Cur                | Megnevezés                    | Aktiv         | A          |     |
|   | N_KNY_DAT                           | N_NAPLO_F                       | N_SAJ_SZAM      | K_HIV_SZAM   |       | •                     | 0                  | n_kny_dat                     | ✓             |            | EV  |
|   | 2011.11.30                          | VK                              | VK20110148      | VK20110148   |       | ۲                     | 0                  | n_naplo_f                     | V             |            |     |
|   | 2011.11.30                          | VK                              | VK20110148      | VK20110148   |       | •                     | 0                  | n_saj_szam                    | V             |            |     |
|   | 2011.12.21                          | BBB                             | 99/2011         |              |       | ۰                     | 0                  | k_hiv_szam                    | V             | =          |     |
|   | 2011.12.31                          | VK                              | VK20110189      | VK20110189   |       | ۲                     | 0                  | es_nev                        |               |            |     |
|   | 2011.11.30                          | VK                              | VK20110148      | VK20110148   |       | ۰                     | 0                  | k_dev                         | <b>v</b>      |            |     |
|   | 2011.11.30                          | VK                              | VK20110148      | VK20110148   |       | ۲                     | 0                  | k_tk                          | <b>v</b>      |            |     |
|   | 2011.12.22                          | BAE                             | 2011/223        |              |       | 0                     | ۲                  | k_ertek                       |               |            |     |
|   | 2011.12.22                          | PK                              | PKK1100430      | PKK1100430   |       | ۲                     | 0                  | k_karton                      |               |            |     |
|   |                                     |                                 |                 |              |       |                       |                    |                               |               |            |     |

A **Teljes betöltésre** kattintva a program beolvassa valamennyi rekordot (adatsort) és kezdhetjük a mintavételezési eljárást.

| Mintavétel tolymata<br>Kiválasztás » Előkészítés » | Konkrét tételek<br>kiválasztása » | tavétel »       | Adatok »><br>tesztelése | Kiértékelés » |
|----------------------------------------------------|-----------------------------------|-----------------|-------------------------|---------------|
| Mintavét elnevezése:                               |                                   | ĮĻ              |                         |               |
| Megnevezés: MINTA_46-47 10-12 hó.xlsx              |                                   | — V             |                         |               |
| Oszlop típusának módosítása                        | Előolvasandó tételszám: 20        | Teljes Betöltés |                         |               |

A programban megjelenő adatlapok oszlopai a megnevezésére kattintva, áthúzással átrendezhetőek annak érdekében, hogy a vizsgálat szempontjából fontosabb adatoszlopok mindig láthatók legyenek, ne kelljen vízszintesen jobbra-balra lépegetni.

#### • Új mintavétel beolvasott XML állományból.

Amennyiben megelőzőleg az Audit XML állományt nem olvastuk be, akkor ki kell lépni a **Mintavételezés** modulból és a **Vezérlőpultról** indítva pótolni kell a beolvasást. (**Iktató** felett indítható az **AuditTeszt/Audit XML/Beolvasás** lefuttatásával).

| 🔰 AuditDok - AuditTeszt                                  |                               |                   |
|----------------------------------------------------------|-------------------------------|-------------------|
| Alkalmazások Fastruktúra Mappák Dokuszerkesztő Beszámoló | Audit XML Főkönyv Adatok tesz | telése Súgó       |
| MUS Teszt kft.                                           | Beolvasás<br>Tulajdonságok    | 2012              |
|                                                          | Számlaszámok<br>Partnerek     | Iktató Munkalapok |

A Beolvasás után a Vezérlőpultról be kell lépni az Adatok tesztelése/Mintavételezés menübe.

| 🧑 AuditDok - AuditTeszt  |                                 |                   |                        |   |
|--------------------------|---------------------------------|-------------------|------------------------|---|
| Alkalmazások Fastruktúra | Mappák Dokuszerkesztő Beszámoló | Audit XML Főkönyv | Adatok tesztelése Súgó |   |
|                          |                                 |                   | Mintavételezés         | - |
| MUS Leszt kit.           |                                 |                   |                        |   |

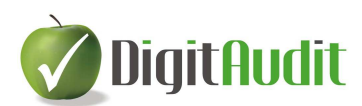

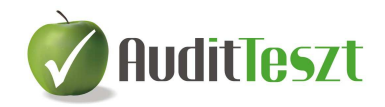

# A Kiválasztásnál az Új minta a beolvasott XML-ből parancsot kell választani.

| -Mintavétel foly | mata           |                     |                        |                    |                   |                                    |               |
|------------------|----------------|---------------------|------------------------|--------------------|-------------------|------------------------------------|---------------|
| Kiválaszl        | tás »          | Előkészítés »       | Konkréi is<br>kiválasz | ételek »<br>tása » | Mintavétel »      | Adatok »<br>tesztelése             | Kiértékelés » |
| Mintavét eln     | evezése:       |                     |                        |                    |                   |                                    |               |
| Megnevezés:      | MINTA_46-47 10 | -12 hó.xlsx         |                        |                    | ]                 | (Program által javasolt elnevezés) |               |
|                  | Betöltés       | Új Minta ".xls, .xl | sx ''                  | Új minta a t       | eolvasott Xml-ből |                                    |               |

A menüpont meghívása után az **Általános lekérdezővel** létrehozzuk a vizsgálandó állományt, és a **Rendben** gombbal továbblépünk.

| 谢 Általános lekérdező                                                                                                    |                       |                            |                 |                  |               |                  |                                                                                                    |
|----------------------------------------------------------------------------------------------------|-----------------------|----------------------------|-----------------|------------------|---------------|------------------|----------------------------------------------------------------------------------------------------|
| MUS Teszt kft.                                                                                                    |                       |                            |                 |                  |               |                  | 2012                                                                                                    |
|                                                                                                    |                       |                            | ······ •        |                  |               |                  |                                                                                                    |
| Megjelegítendő mezők, szűrési szempontok:                                                                                                    | Mentett s<br>Globális | zűrések<br>Nincs mentett l | peállítás.      |                  |               |                  | - <b>.</b> ×                                                                                                    |
| ✓ Bazdasági esemény dátuma<br>✓ Időszak<br>Bizonylat szám                                                                                                    | Cégév:                | 91-99 összes té            | štel            |                  |               |                  | 2012<br>2012<br>2012<br>eljesülő feltétel<br>Nem @ Igen<br>@ @ X<br>Egőkben megjelenő<br>yek szóma: [0 -<br>X<br>Bgzár<br>() 20130-22 |
| Napló<br>✓ Szöveg<br>Tartozik vagy Követel számla                                                                                                    | Szűrés                | típ <u>u</u> sa            | C Értéktől      | C Ér             | ékia          | C Édéklől-Éd     | ékia                                                                                                    |
| V Tartozik számla<br>Tartozik számla megnevezés<br>V Kivetel számla                                                                                                    | - 9-10r               | árták                      | Entektor        |                  |               |                  | Taliasiilő faltátal —                                                                                                    |
| Civetel számla megnevezés<br>♥ Osszeg<br>♥ Deviza összeg<br>Devizanem                                                                                                    | 2013.0                | 19.22.                     |                 |                  |               | <b>_</b>         | ∩Nem ⊙lgen                                                                                                    |
| A dóalap<br>ÁFA kulcs<br>A FFA kulcs méttéke<br>Partner kód ♠                                                                                                    | Lekérde               | zés <u>f</u> eltételei:    |                 |                  |               |                  | * * ×                                                                                                    |
| Partner név                                                                                                    | Telj.                 | Mező<br>Tartozik yagu      | Követel számla  | Szűrés<br>tól-ig | Érték1<br>911 | Érték2           |                                                                                                    |
| Feješírés doduma<br>Satoká hladitak<br>Satoká hladitak<br>Satoká hladitak<br>Satoká hladitak<br>Satoká velek<br>Rögzíték dáluma<br>Bizonylat géji sorszám<br>Napló géji sorszám<br>Tatozik számla géje sorszám<br>Rögzíté géji sorszám<br>Rögzíté géji sorszám<br>Rögzíté géji sorszám<br>Rögzíté géji sorszám<br>Rögzíté géji sorszám<br>Afra kulcs géji sorszám | T tétel               | ek összehúzása             |                 |                  |               | Ûszeg            | nozőkben megjelenő                                                                                                    |
| <ul> <li>Minden mező kijelölése</li> <li>Kijejölések megszüntetése</li> </ul>                                                                                                    | Dupli                 | kált sorok egyszer         | i megjelenítése |                  |               | tizedesje        | egyek száma: 0 💌                                                                                                    |
| ☐ <u>P</u> araméter ablak megjelenítése a megadott lekérdezési feltételek értékeinek módosítá                                                                                                    | ásához                |                            |                 |                  |               | ✓ <u>B</u> endbe | n X B <u>e</u> zár                                                                                                    |
| 📀 🖀 💁 🚾 🛷                                                                                                    |                       |                            | 🗶 💷 🙇 🍓 🖬 🌶 🚺   | 🗏 🧕 🕫 💾 🏈 🌗      |               | - 🏱 all (        | 14:52<br>2013.09.22.                                                                                                    |

Miután a program beolvassa a lekérdezési feltételeknek megfelelő állományt, a megjelenő felületen mód van az adatok áttekintésére majd a képernyő alján lévő **Mintavétel** gombra kattintva kell továbblépni.

| 2011.01.05            | január             | áruértékesítés      | 317 | 931  | 42 618 |  |
|-----------------------|--------------------|---------------------|-----|------|--------|--|
| 2011.01.05            | január             | bk                  | 384 | 9741 | 13 808 |  |
| 2011.01.06            | január             | 41308. számú számla | 311 | 911  | 8 746  |  |
| E <u>x</u> portálás 🛙 | <u>M</u> intavétel |                     |     |      |        |  |
| Pozició / Rekordszár  | 1 / 2 357          |                     |     |      |        |  |

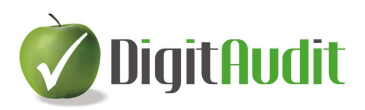

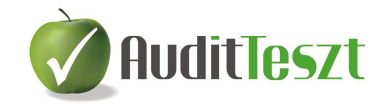

Megjelenik a **Mintavételi adatok bekérése** ablak, megadjuk a mintavétel megnevezését, ha szükséges megváltoztatjuk a vizsgálandó mezőt (Pl.: Deviza összegre) és az **Exportálás mintavételi táblába** gombra kattintunk.

| 🍏 Mintavételi adatok bek             | 🧭 Mintavételi adatok bekérése 📃 📼 📼 |           |           |          |  |  |  |  |  |  |  |
|--------------------------------------|-------------------------------------|-----------|-----------|----------|--|--|--|--|--|--|--|
| Megnevezés:<br>Vizsgálandó mező:     | Mintavete<br>Osszeg                 | el_201309 | 322145758 | <b>_</b> |  |  |  |  |  |  |  |
| E <u>x</u> portálás Minta<br>táblába | [                                   | Mégs      | em        |          |  |  |  |  |  |  |  |
|                                      |                                     |           |           |          |  |  |  |  |  |  |  |

Az exportálás után a program visszatér a **Mintavételezés/Kiválasztás** menüpontjára, ahol a **Betöltés** gombra kattintva a program belép a mintavételezésre szánt adatok **Előkészítés** menüpontjába.

#### 2. Előkészítés

| MI | ntavetel rolymata |               |                                 |              |                        |               |
|----|-------------------|---------------|---------------------------------|--------------|------------------------|---------------|
|    | Kiválasztás »     | Előkészítés » | Konkrét tételek<br>kiválasztása | Mintavétel » | Adatok »<br>tesztelése | Kiértékelés » |

A mintavételi eljárás e szakaszában kiválasztjuk azokat a tételeket, amelyeket kihagyunk a vizsgálatból. Tipikusan a negatív és nullaértékű, vagy az elhanyagolható nagyságrendű tételek (például 100 Ft-nál kisebbek) kerülhetnek kihagyásra. Ezek vagy érdektelenek a könyvvizsgálat számára, vagy nem értelmezhetőek a pénzegység alapú mintavétel szempontjából. A kihagyott tételeket szűréssel, vagy/és egyedi kiválasztással különíthetők el, erre szolgál a program szűrő ablaka.

#### Adatok szűrése:

A **Szűrés** gombra kattintva jelenik meg a szűrő ablak. **Szűrés** ablak bal felső sarkában látható a **Negatív és nulla tételek kihagyott tételekbe helyezése** felirat. A kipipált kocka azt jelenti, hogy a program alapértelmezésként automatikusan kihagyja a nulla és negatív értékű tételeket.

| 📸 Kihagyott tételek szűrése                                                 |   |                     |   | o X           |
|-----------------------------------------------------------------------------|---|---------------------|---|---------------|
| ⊂Szűrés<br>⊽ Negatív és nulla értékű tételek kihagyott téttelekbe helyezése | • | Jelöltek áthelyezés | × | <u>B</u> ezár |
| k_ertek • ( • 10 Y                                                          | 4 | Szűrtek Áthelyezése |   |               |

A szűrő alapbeállítása: a Vizsgálandó összeg mező neve, kisebb mint..

A szűrésre kiválasztott mezőt a balszélső ablakban a nyílra kattintva, a relációs jeleket és a szövegszűrésre alkalmas feltételt (TARTALMAZZA) a középső ablak nyíl jelzésére kattintva lehet változtatni. A jobb szélső ablak a keresett érték, vagy szöveg beírására szolgál.

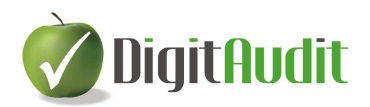

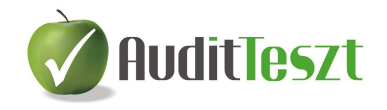

#### További szűrési lehetőségek:

- A szűrés gombra kattintva az érték mező helyett kiválaszthatjuk például a gazdasági esemény dátuma mezőt, relációs jelként = írunk és az évkezdő dátumot 2013-01-01 írjuk be. A program leszűri az év első napjával könyvelt, jellemzően a nyitó tételeket, melyeket célszerű a mintavételezés során kihagyni, ha egyébként a nyitó tételekre vonatkozóan más eljárásban már megfelelő bizonyítékok állnak rendelkezésre.
- A megfelelő Vizsgálandó szöveg mező kiválasztása után szótöredék, vagy teljes szavas szűrésre is mód van, ha a középső ablakban a TARTALMAZZA feltétel kerül kiválasztásra és a Kihagyott tételek azonosítására ez a megoldás tűnik alkalmasabbnak.

A feltételek és a keresési érték, vagy szöveg beírása után a szűrő jelre  $\square$  kattintva feljönnek a szűrt értékek, és a tábla felső részének háttere barna színű lesz. A tábla alján látható a szűrt tételek darabszáma és azok értéke a nyomon követés érdekében.

| Negatív és nul | la értékű tételek kiha | gyott téttelekbe hely | ezése                                |                         |        | +           | Jelöltek áthelyezés | ×        | <u>B</u> ezá |
|----------------|------------------------|-----------------------|--------------------------------------|-------------------------|--------|-------------|---------------------|----------|--------------|
| _ertek         |                        | <u> </u>              |                                      | <b>•</b> 10             | Y      | 4           | Szűrtek Áthelyezése |          |              |
|                |                        |                       |                                      |                         |        |             |                     |          |              |
| LKNY_DAT       | N_NAPLO_F              | N_SAJ_SZAM            | K_HIV_SZAM                           | ES_NEV                  | K_DEV  | К_ТК        | K_ERTEK             | K_KARTON |              |
| 011.01.04      | VK                     | VK2011004             | 1                                    |                         |        | X           | 2                   | 4645     | 0            |
| 011.01.20      | EBK                    | BKK11/006             | Kivalasztási szemi                   | oont megadasa           |        |             | -20 000             | 4671     | 0            |
| 011.01.24      | KÉS                    | KÉS11-0008            | Kiválasztási szemn                   | ont:                    |        |             | 0                   | 4671     | 0            |
| 011.01.31      | KÉS                    | KÉS11-0006            | k ertek < 10                         |                         |        | _           | 0                   | 4671     | 0            |
| 011.01.31      | KÉS                    | KÉS11-0007            |                                      |                         |        |             | 0                   | 4671     | 0            |
| 011.01.31      | EBK                    | BKK11/008             | <ul> <li>Kihagyott tétele</li> </ul> | kbe keruljon            |        |             | -26 250             | 4671     | 0            |
| 011.02.03      | EBK                    | BKK11/022             | C Konkrét tételek                    | be keruljon             |        |             | -12 500             | 4671     | 0            |
| 011.02.07      | EBK                    | BKK11/006             |                                      | (                       |        |             | -31 500             | 4671     | 0            |
| 011.02.09      | KKS                    | KKS11-0048            |                                      | 🖌 Menté                 | s 🗙 Mé | gs <u>e</u> | -9 450              | 4671     | 0            |
| 011 02 14      | EBK                    | BKK11/010             |                                      |                         |        |             | -76 688             | 4671     | 0            |
|                | EBK                    | BKK11/0136            | _                                    | Szállító : alvállalkozó | 0      | Т           | -95 000             | 4671     | 0            |
| 011.02.22      |                        |                       |                                      |                         |        |             |                     |          |              |

A **Szűrtek áthelyezése** gombra kattintva megjelenik a **Kiválasztás szempontja** ablak, a program felajánlja a szűrési feltételt, melyet, ha szükséges felül lehet írni, vagy ki lehet egészíteni. A **Mentés** gombra kattintva a kiszűrt adatokat a kihagyott tételek közé helyezi a program, megjelölve a **Kiválasztás típusát** (KIHAGYOTT) és a **Kiválasztás szempontját** is.

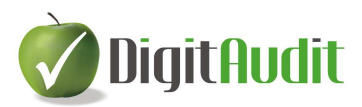

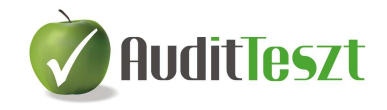

Egy-egy szempont szerinti szűrést a *szűrést a barna háttere ismét szürke lesz.* 

| Education in the local division of the | - Aug 10-12 |   | and the second second second second second second second second second second second second second second second |                                                                      |                    |
|----------------------------------------|-------------|---|----------------------------------------------------------------------------------------------------|----------------------------------------------------------------------|--------------------|
|                                        |             | • | Jelöltek áthelyezés                                                                                              | <b>X</b>                                                             | <u>B</u> ezár      |
| ▼ 10                                   | <u> </u>    | 4 | Szűrtek Áthelyezése                                                                                              |                                                                      |                    |
|                                        | $-\Lambda$  |   |                                                                                                    |                                                                      |                    |
|                                        | 11          |   |                                                                                                    |                                                                      |                    |
|                                        | <u> </u>    |   |                                                                                                    | ID     III     III     IIII     IIIIIIIIIIIIIIIIIIIIIIIIIIIIIIIIIIII | United Athelyezése |

Ezt követően újabb szűrési feltétellel, további tételeket lehet kiválasztani, majd áthelyezni.

#### Egyedi tételek kiválasztása:

 Lehetőség van egyedi tételek kiválasztására is annak érdekében, hogy ne szerepeljenek az eljárásban. Ekkor az azonosított tétel sorára kattintva kijelöljük azt, majd a Jelöltek áthelyezése gombra kattintva lépünk tovább. A megjelenő ablakban meg kell határozni, a Kiválasztás szempontját.

| MUS Tesz         | t kft.         |                 |                            |                      |                             |                                                                                                    |                  |              |                             |                  |
|------------------|----------------|-----------------|----------------------------|----------------------|-----------------------------|----------------------------------------------------------------------------------------------------|------------------|--------------|-----------------------------|------------------|
|                  |                | 🧑 Kihagyott tét | elek szűrése               |                      |                             |                                                                                                    |                  |              |                             | Σ                |
| Mintavétel folym | ata            | Szűrés          |                            |                      |                             |                                                                                                    |                  | 6 <b>8</b> - |                             |                  |
| Kinálaeztá       |                | 🔽 Negatív és ü  | res tételek kihagyott té   | ttelekbe helyez      | é:                          |                                                                                                    | - C              |              | Jelöltek áthelyezés         | X <u>B</u> ezár  |
| Ki¥dids2td       | s //           | 0::200          |                            |                      |                             | 1                                                                                                    |                  |              | o                           | 1                |
|                  | tolok czimulác | 1035289         |                            | I                    | `                           | 1.1                                                                                                    |                  |              | Szürtek Athelyezese         | J                |
| SORSZAM          | GAZDASAGI      | SORSZAM         | GAZDASAGI_E:<br>2011.01.01 | SEM TARTOZII<br>9741 | K_SZAML KOVETEL_SZAMLA      | DSSZEG<br>2 301                                                                                                    | PARTNER_NEV      | TEWESITES_DA | TL Kiválasztási szempor Kir | választási típus |
| SUN3ZAM          | 2011 01 01     | <u> </u> 1      | 2011.01.01                 | 9741                 | 391                         | 2 301                                                                                                    |                  |              |                             |                  |
| 2                | 2011.01.01     | 2               | 2011.01.01                 | 97411                | 391                         | 13 165                                                                                                    |                  |              |                             |                  |
| 3                | 2011.01.03     | 3               | 2011.01.03                 | 381                  | 911                         | 135 460                                                                                                    |                  |              |                             |                  |
| 4                | 2011.01.03     | 24              | 2011.01.03                 | 381                  | 363                         |                                                                                                    |                  |              |                             |                  |
| 5                | 2011.01.03     |                 | 2011.01.03                 | 381                  | Kiválasztási szempor        | nt megadása                                                                                                    |                  |              |                             |                  |
| 6                | 2011.01.03     |                 | 2011.01.03                 | 011                  |                             | - 1990 - <b>-</b> 1997 - 1997 - 199 |                  |              |                             |                  |
| 7                | 2011.01.03     |                 | 2011.01.03                 | 311                  | <u>Kiválasztási szempon</u> | t                                                                                                    |                  |              |                             |                  |
| 8                | 2011.01.03     | - G             | 2011.01.03                 | 311                  | Vizsgálati célt nem s       | zolgáló tétel                                                                                                    |                  |              |                             |                  |
| 9                | 2011.01.03     | 10              | 2011.01.03                 | 311                  | Kihagyott tételekb          | e kerüljön                                                                                                    |                  |              | _                           |                  |
| 10               | 2011.01.03     | H11             | 2011.01.03                 | 311                  | C Konkrét tételekbe         | kerüljön                                                                                                    |                  |              |                             |                  |
| 11               | 2011.01.03     | 12              | 2011.01.03                 | 311                  |                             |                                                                                                    |                  |              |                             |                  |
| 12               | 2011.01.03     | 13              | 2011.01.04                 | 381                  |                             | 🖌 Mer                                                                                                    | nté <u>s</u> 🗙 M | égse         |                             |                  |
| 13               | 2011.01.04     | 14              | 2011-01-04                 | 311                  |                             | -                                                                                                    |                  |              |                             |                  |

Ha egyszerre több tételt is szeretnénk kijelölni, melyeknek a kiválasztási szempontja is azonos, akkor a Ctrl/kattintás funkciót kell használni.

A szűrések és egyedi tételek kiválogatása után a **Bezár** gombra kattintva léphetünk ki a **Szűrő** ablakból.

Az Előkészítés menüponttól kezdve a képernyő alján lehetőség van az Alapsokaság, a Kihagyott tételek, a Konkrét tételek, a Minta tételek, a Vizsgálandó tételek, a mintavételezésről készült Statisztika, a Kiértékelés és az Eseménynapló adatainak megtekintésére, melyek az eljárás során töltődnek fel adatokkal és segítik a felhasználót a nyomon követésben.

Alapsokaság Kihagyott tételek Konkrét tételek Minta tételek Vizsgálandó tételek Statisztika Kiértékelés Esemény napló

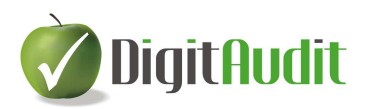

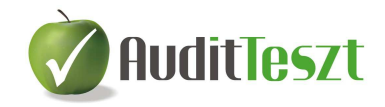

Szintén a képernyő alján követhető nyomon a különböző típusú tétel csoportok darabszáma is.

| Rekord: | 2357 | Beolvasva: 2 357 | Mintasokaság: 2 303 | Kihagyott tételek: 48 | Konkrét tételek: 6 | Mintavét tételek: 100 | Vizsgálandć 106 |
|---------|------|------------------|---------------------|-----------------------|--------------------|-----------------------|-----------------|
|         |      |                  |                     |                       |                    |                       |                 |

#### 3. Konkrét tételek kiválasztása

| Mintavétel folymata |               |                                 |              |                        |              |
|---------------------|---------------|---------------------------------|--------------|------------------------|--------------|
| Kiválasztás »       | Előkészítés » | Konkrét tételek<br>kiválasztása | Mintavétel » | Adatok »<br>tesztelése | Kiénékelés » |
|                     |               |                                 |              |                        |              |

A Konkrét tételek kiválasztásakor a szűrés az előbbiekben leírt módon működik, azzal a lényeges különbséggel, hogy a Konkrét tételeket abból a célból válogatjuk (szűrjük, vagy egyedenként válogatjuk ki), hogy azokat feltétlenül vizsgálat tárgyává tegyük, ellentétben a Kihagyott tételekkel.

A Szűrő ablak itt kiegészül a felosztott hibahatár megadásával és a Végrehajtási hibahatár kiszámításával. A Vizsgálati szint (alapértelmezettként 75%) beállításával a program kiszámítja a kívánt értéket, eredményül a Végrehajtási hibát kapjuk meg.

Az AuditDok modult használók közvetlenül behívhatják a vizsgált cég-évre meghatározott Felosrtott hibahatárok 8 betöltése

#### Felosztott hibahatárokat.

Tipikusan a Végrehajtási hiba feletti tételeket választjuk ki konkrét vizsgálathoz. A szűrő segítségével további Konkrét tételeket szűrhetünk ki, például kapcsolt vállalkozások tételeit, tulajdonosokkal kapcsolatos tételeket, nem rutin tételeket, stornó tételeket, általánosságban a magasabb könyvvizsgálói kockázatot jelentő tételeket.

| Felosztott hibah<br>Felosztott hibah<br>2 000 | ratar Vi<br>000 * | izsgálati szint<br>75 % = | Végrehajtási hiba<br>1 500 000 | Felosrtott hibahatárok<br>betöltése |               |                     | ×        | Bezá |
|-----------------------------------------------|-------------------|---------------------------|--------------------------------|-------------------------------------|---------------|---------------------|----------|------|
| űrés                                          |                   |                           |                                |                                     | +             | Jelöltek áthelyezés |          |      |
| _ertek                                        |                   | * >                       | 1500                           | 000                                 | Y .           | Szűrtek Áthelyezése |          |      |
| _KNY_DAT                                      | N_NAPLO_F         | N_SAJ_SZAM                | K_HIV_SZAM ES_NEV              | K_DEV                               | K_TK          | K_ERTEK             | K_KARTOP | 4    |
| 011.12.21                                     | BBB               | 99/2011                   |                                |                                     | 57            | 3 750 000           | 476      | 3782 |
| 011.12.31                                     | VK                | VK2011018                 | ivalasztasi szempont megadas   | a                                   |               | 25 000 000          | 476      | 3782 |
| 011.12.22                                     | BAE               | 2011/223 Kis              | választási szemnont:           |                                     |               | 3 848 000           | 476      | 213  |
| 011.12.31                                     | VK                | VK2011018                 | ertek > 1500000                |                                     |               | 25 000 000          | 476      | 213  |
| 011.11.30                                     | VK                | VK20110148                |                                |                                     |               | 1 844 294           | 471      | 0    |
| 011.12.30                                     | VK                | VK2011015                 | Kihagyott tételekbe kerüljön   |                                     |               | 1 708 635           | 471      | 0    |
| 010.12.31                                     | VK                | 4K nyitó                  | Konkrét tételekbe kerüljön     |                                     |               | 18 459 978          | 468      | 0    |
| 011.01.04                                     | VK                | VK2011004                 |                                |                                     |               | 94 343 497          | 468      | 0    |
| 011.01.04                                     | VK                | VK20110048                | 1                              | Menté <u>s</u> 🗙                    | Mégs <u>e</u> | 50 031 869          | 468      | 0    |
| 011.01.06                                     | BAE               | 2011/4                    |                                |                                     |               | 5 441 000           | 468      | 0    |
| 011.03.08                                     | BAE               | 2011/43                   | Befizetés:Á                    | FA 0                                | К             | 2 147 000           | 468      | 0    |
| 011 10 00                                     | DAC               | 2011/177                  | Befizetás                      | EA 0                                | V             | 2 690 500           | 400      | 0    |

A szűrő ablak alján megjelenik az aktuális szűrés a Kihagyott és a Konkrét tételek darabszáma és értékösszege is a nyomon követés érdekében.

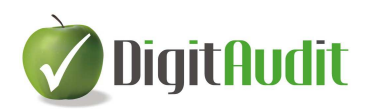

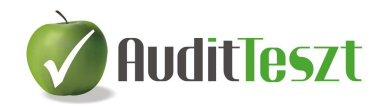

# 4. Mintavétel

| Mintavétel folymata |               |                                 |              |                        |               |
|---------------------|---------------|---------------------------------|--------------|------------------------|---------------|
| Kiválasztás »       | Előkészítés » | Konkrét tételek<br>kiválasztása | Mintavétel » | Adatok »<br>tesztelése | Kiértékelés » |

A konkrét tételek kiválasztása után következhet a mintavétel. A **Mintavétel**re kattintva a programban a következő kiírás látható:

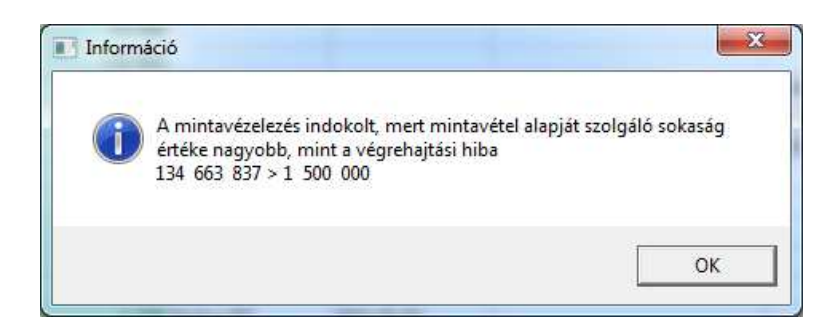

Ellenkező esetben nincs értelme a mintavételezésnek, hiszen a mintavételi sokaság értéke nem éri el a **Végrehajtási hiba** értékét és a vizsgálat folytatása nem csökkentené számottevően a könyvvizsgálati kockázatot, ezért végrehajtása rontaná a hatékonyságot.

Az **OK** gombra kattintva jelenik meg a mintavételezés paramétereinek beállításához szükséges ablak.

| м                                                                                                    | MINTA_9-s tételek szimulációhoz2.xls |              |               |              |         |             |               |                                    |                    |  |  |  |
|----------------------------------------------------------------------------------------------------|--------------------------------------|--------------|---------------|--------------|---------|-------------|---------------|------------------------------------|--------------------|--|--|--|
| Felosztott hbahastar         Vizsgálási színt         Végrehajási hba         Szílá         Szílá |                                      |              |               |              |         |             |               |                                    |                    |  |  |  |
| E                                                                                                    | SORSZAM                              | GAZDASAGI ES | TARTOZIK SZAI | KOVETEL SZAM | OSSZEG  | PARTNER NEV | TELJESITES DA | KIVÁLASZTÁSI SZEMPONT              | KIVÁLASZTÁSI TÍPUS |  |  |  |
| Þ                                                                                                    | 1                                    | 2011.01.01   | 9741          | 391          | 2 301   | _           | _             |                                    |                    |  |  |  |
|                                                                                                    | 2                                    | 2011.01.01   | 97411         | 391          | 13 165  |             |               |                                    |                    |  |  |  |
|                                                                                                    | 3                                    | 2011.01.03   | 381           | 911          | 135 460 |             |               |                                    |                    |  |  |  |
|                                                                                                    | 4                                    | 2011.01.03   | 381           | 969          | 1       |             |               | Vizsgálati célt nem szolgáló tétel | KIHAGYOTT          |  |  |  |
|                                                                                                    | 5                                    | 2011.01.03   | 381           | 969          | 1       |             |               | Osszeg <= 10                       | KIHAGYOTT          |  |  |  |

A program kiírja a **Szükséges minta darabszámát**. Lehetőség van a **Mintavételezési/feltárási kockázat** mértékének módosítására és a **Várt hiba** értékének megadására is. A módosítások hatására a **Szükséges minta darabszáma** változhat.

A **Minta kiválasztása** gombra kattintva a program a pénzegység alapú mintavételi eljárás alapján kiválasztja a szükséges mintát.

A **Kiválasztott mintaelemek darabszáma** az eljárásnak megfelelően lehet alacsonyabb a program által közölt **Szükséges minta** számához képest.

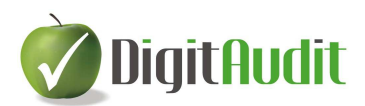

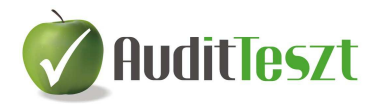

### 5. Adatok tesztelése

| -Mintavétel folymata |               |                                   |              |                          |               |  |  |  |  |  |  |  |
|----------------------|---------------|-----------------------------------|--------------|--------------------------|---------------|--|--|--|--|--|--|--|
| Kiválasztás »        | Előkészítés » | Konkrét tételek »<br>kíválasztása | Mintavétel » | Adatok »<br>tesztelése » | Kiértékelés » |  |  |  |  |  |  |  |

A következő munkafolyamat az **Adatok tesztelése**. A program kiírja a kiválasztott minta tételeket és az általunk kiválasztott **Konkrét tételeket**, együttes elnevezéssel ezek a **Vizsgálandó tételek**. A tételeket exportálhatjuk Excel fájlba és elküldhetjük ügyfelünknek, az alapbizonylatok előkészítésére, hogy a tesztelésre kijelölt tételeknél a könyvelést és a valós értéket összevethessük.

A beazonosítást és a kereshetőséget **Sorszámozás** segíti. Célszerű az adatokat az **Exportálás** előtt olyan sorrendbe rendezni, amilyen sorrendben a tesztelést szolgáló bizonylatok, vagy más bizonyítékok a cégnél rendelkezésre állnak.

A Valós értékeket a listában lévő összegek jóváhagyásával (ebben az esetben nem kell új adatot beírni), vagy a könyvvizsgáló által megállapított Érték megadásával (Valós érték oszlopon lévő adatra kettős kattintással megjelenő ablakba) kell rögzíteni.

| Mintavétel folymat<br>Kiválasztás | a<br>»       | Előkészírés » | Konkréi I     | ételek y | >              |       | Mintavét   | el »          | Γ       | Adatok >                                                                                                    | Kiér         | tékelés »      |
|-----------------------------------|--------------|---------------|---------------|----------|----------------|-------|------------|---------------|---------|----------------------------------------------------------------------------------------------------|--------------|----------------|
| MINTA_9-s téte                    | lek szimulác | ióhoz2.xls    | ALC STREET    |          |                |       |            |               | -       |                                                                                                    |              |                |
| Ехроп                             | álás         |               | ľ             | 谢 Érté   | k mega         | dása  |            | a x           | Ŋ       |                                                                                                    |              |                |
| Küldési Sorrend                   | SORSZAM      | GAZDASAGI_ES  | TARTOZIK_SZAI |          | 2000 Con 770 C |       |            |               | BTÉK    | KÜLÖNBSÉG                                                                                                    | RELATÍV KÜLÖ | PARTNER_NE     |
|                                   | 38           | 2011.01.07    | 911           | Érték    |                |       |            |               | 600 671 |                                                                                                    |              |                |
|                                   | 49           | 2011.01.11    | 311           |          |                | F0 00 | <u> </u>   |               | 40 233  |                                                                                                    |              | Pasa Pro Kít   |
|                                   | 61           | 2011.01.13    | 381           |          |                | 23.00 |            |               | 877 012 |                                                                                                    |              |                |
|                                   | 67           | 2011.01.13    | 311           | 6        |                |       | S. Comment |               | 184 472 |                                                                                                    |              | Bingó Bt       |
| Þ                                 | 113          | 2011.01.24    | 311           |          |                | ок    | X          | Mégs <u>e</u> | 59 495  |                                                                                                    | 3            | Cserkúti MEZOG |
|                                   | 123          | 2011.01.26    | 311           |          |                |       |            |               | 4 019   | and the second second second second second second second second second second second second second second second |              | ASTERIX KFT    |

A program az eltérő értékek esetén kiszámítja a Különbséget és a Relatív különbséget. Ezt követően a kiértékeléshez el kell dönteni, hogy eltérés esetén a felhasználó **Egyedi hibát** állapított meg vagy sem. Ha a hiba egyedi, akkor ezt az adatoszlopok jobb szélén megjelenő legszélső oszlopban lévő mezőre kattintva pipálással kell jelölni, ellenkező esetben a hiba **Rendszerhibaként** lesz azonosítva.

| Mintavete                              | Mintavétel folymata                                               |                                                     |                                                                  |                     |                             |                                                             |                                        |                                                                                        |                                                                        |             |
|----------------------------------------|-------------------------------------------------------------------|-----------------------------------------------------|------------------------------------------------------------------|---------------------|-----------------------------|-------------------------------------------------------------|----------------------------------------|----------------------------------------------------------------------------------------|------------------------------------------------------------------------|-------------|
| Kiva                                   | álasztás »                                                        | Előkészítés 🚿                                       | Konkréi<br>kiválas                                               | tételek »<br>ztása  | Mintavétel                  | »                                                           | Adatok »<br>tesztelése                 | Kiértékelés »                                                                          |                                                                        |             |
| MINTA_                                 | MINTA_9-s tételek szimulációhoz2.xls                              |                                                     |                                                                  |                     |                             |                                                             |                                        |                                                                                        |                                                                        |             |
|                                        |                                                                   |                                                     |                                                                  | -                   |                             |                                                             |                                        |                                                                                        |                                                                        |             |
|                                        | Exportálás                                                        |                                                     |                                                                  | V Kikuldesi Sorrend | rogzitese                   |                                                             |                                        |                                                                                        |                                                                        |             |
| TADTO                                  |                                                                   | 1                                                   |                                                                  |                     |                             |                                                             | 1                                      | 1                                                                                      | 2                                                                      |             |
| TARTU.                                 | ZIK_SZANKUVETEL_SZAN                                              | IOSSZEG                                             | VALÓS ÉRTÉK                                                      | KULONBSÉG           | RELATIV KULON               | PARTNER_NEV                                                 | TELJESITES_DA                          | KIVÁLASZTÁSI SZEMPONT                                                                  | KIVÁLASZTÁSI TÍPUS                                                     | Egyedi hiba |
| 911                                    | ZIK_SZAN KUVETEL_SZAI<br>3861                                     | OSSZEG<br>600 671                                   | VALÓS ÉRTÉK<br>600 671                                           | KULONBSÉG           | RELATIV KULON               | PARTNER_NEV                                                 | TELJESITES_DA                          | KIVÁLASZTÁSI SZEMPONT<br>MUS_MINTA                                                     | KIVÁLASZTÁSI TÍPUS<br>MUS_MINTA                                        | Egyedi hiba |
| 911<br>311                             | 21K_SZAI KUVETEL_SZAI<br>3861<br>911                              | OSSZEG<br>600 671<br>40 233                         | VALÓS ÉRTÉK<br>600 671<br>40 233                                 | KULONBSÉG           | RELATIV KULON               | PARTNER_NEV<br>Pasa Pro Kit                                 | 2011.01.11                             | KIVÁLASZTÁSI SZEMPONT<br>MUS_MINTA<br>MUS_MINTA                                        | KIVÁLASZTÁSI TÍPUS<br>MUS_MINTA<br>MUS_MINTA                           | Egyedi hiba |
| 911<br>311<br>381                      | 21K_SZAI KUVETEL_SZAI<br>3861<br>911<br>911                       | OSSZEG<br>600 671<br>40 233<br>877 012              | VALOS ERTEK<br>600 671<br>40 233<br>877 012                      | KULONBSÉG           | RELATIV KULON               | PARTNER_NEV<br>Pasa Pro Kit                                 | TELJESITES_DA                          | KIVÁLASZTÁSI SZEMPONT<br>MUS_MINTA<br>MUS_MINTA<br>MUS_MINTA                           | KIVÁLASZTÁSI TÍPUS<br>MUS_MINTA<br>MUS_MINTA<br>MUS_MINTA              | Egyedi hiba |
| 911<br>311<br>381<br>311               | 21K_SZAN KUVETEL_SZAN<br>3861<br>911<br>911<br>911<br>911         | 4 OSSZEG<br>600 671<br>40 233<br>877 012<br>184 472 | VALOS ERTEK<br>600 671<br>40 233<br>877 012<br>184 472           | KULONBSÉG           | RELATIV KULON               | PARTNER_NEV<br>Pasa Pro Kit<br>Bingó Bt                     | 2011.01.11<br>2011.01.13               | KIVÁLASZTÁSI SZEMPONT<br>MUS_MINTA<br>MUS_MINTA<br>MUS_MINTA<br>MUS_MINTA              | KIVÁLASZTÁSI TÍPUS<br>MUS_MINTA<br>MUS_MINTA<br>MUS_MINTA<br>MUS_MINTA | Egyedi hiba |
| 911<br>311<br>381<br>311<br>311<br>311 | 21K_SZAN KUVE TEL_SZAN<br>3861<br>911<br>911<br>911<br>911<br>911 | 600 671<br>40 233<br>877 012<br>184 472<br>59 495   | VALOS ERTEK<br>600 671<br>40 233<br>877 012<br>184 472<br>59 000 | KULONBSÉG<br>495    | RELATIV KULON<br>0,00832003 | PARTNER_NEV<br>Pasa Pro K/t<br>Bingó Bt<br>Cserkúti MEZOGÉP | 2011.01.11<br>2011.01.13<br>2011.01.24 | KIVALASZTÁSI SZEMPONT<br>MUS_MINTA<br>MUS_MINTA<br>MUS_MINTA<br>MUS_MINTA<br>MUS_MINTA | KIVÁLASZTÁSI TÍPUS<br>MUS_MINTA<br>MUS_MINTA<br>MUS_MINTA<br>MUS_MINTA | Egyedi hiba |

A **Rendszerhibák** a sokaságra jellemzőek ezért kivetítésre kerülnek, az **Egyedi hibák** a **Konkrét tételek** hibáihoz hasonlóan a kivetített hibák értékét teljes összegben növelik.

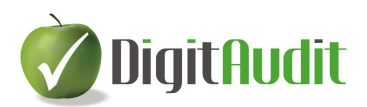

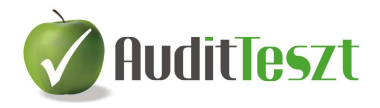

# 6. Kiértékelés

| Mintavétel folymata |               |                                 |              |                         |               |
|---------------------|---------------|---------------------------------|--------------|-------------------------|---------------|
| Kiválasztás »       | Előkészítés » | Konkrét tételek<br>kiválasztása | Mintavétel » | Adatok<br>tesztelése »> | Kiértékelés » |

A következő munkafolyamat a kiértékelés.

Az eredmények értelmezését, az elméleti háttér tisztázását a függelékben található Pénzegység alapú mintavétel c. tanulmány segíti.

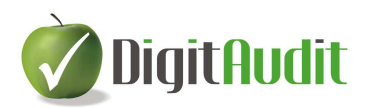

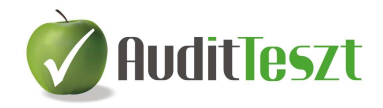

# **B. FÜGGELÉK**

## Pénzegység alapú mintavétel

### Készítette: Galambosné Tiszberger Mónika dr. Pécsi Tudományegyetem Közgazdaságtudományi Kar

A Monetary Unit Sampling (MUS vagy másképpen Dollar Unit Sampling-nek, DUS-nak is nevezi az angol nyelvű szakirodalom), a magyar szóhasználatban a pénzegység alapú mintavételt jelenti. A könyvvizsgálói gyakorlatban a leginkább elterjedt mintavételi módszernek tekinthető. Egy nagysággal arányos mintavételről (probability proportional to size – PPS) van szó, ahol az alapsokaság elemei nem az egyes tételek, hanem a pénzegységek. Így a kiválasztás alapja a pénzegységekből alkotott mesterséges sokaság (a teljes értékösszeg). A hozzá kapcsolódó legelterjedtebb becslési eljárás az ún. Stringer-féle felső határ (Stringer bound) módszer.

A módszertani leírás alapvetően három részre tagolódik. Fontos kérdés, hogyan határozhatjuk meg – bizonyos paraméterek ismeretében – hogy mekkora a szükséges mintanagyság. Ennek meghatározása az 1. részben olvasható. Magának a minta kiválasztásának a menetét is célszerű ismerni ahhoz, hogy jobban megértsük a módszer működését, logikáját. A kiválasztás menetét a 2. rész tárgyalja. Végül pedig a leginkább sarkalatos kérdés a könyvvizsgálói munka végeredményét jelentő kiértékelési folyamat került a 3. részbe.

# A szükséges mintanagyság meghatározása

Még a mintanagyság meghatározása előtt szükség van az alapsokaság tisztítására. Például a nagyon alacsony tételeket rendszerint elhagyjuk, illetve a végrehajtási hibát meghaladó, és más könyvvizsgálati szempontok miatt lényeges tételeket (konkrét tételek kiválasztása) kiemeljük, hiszen ezeket teljes körűen meg kell vizsgálni. Ezen lépések után megmaradt, tisztított alapsokaság fogja képezni a mintavétel alapját.

A szükséges mintanagyság meghatározására a következő képletet kell használni.

$$n* = \frac{BV \cdot RF}{TM - (EM \cdot EEF)}$$

ahol:

 ${\rm n}^*$  – a szükséges mintanagyság (azért jelöltem csillaggal, mert a ténylegesen megvalósuló minta nem lesz pont ennyi)

Végrehajtási hiba: maximális hiba, amit a mintavétel eredményeiből megengedünk. Ezt már a Konkrét tételek kiválasztásánál meg is adtuk.

**Várt (sejthető) hiba**: korábbi évek tapasztalatai vagy egyéb külső információ alapján az a hibanagyság, amire számítunk, forintban. Az értéke lehet 0 is.

BV – (book value) **Teljes könyv szerinti érték**: a mintavétel szempontjából alapsokaságnak tekintett tételek összege.

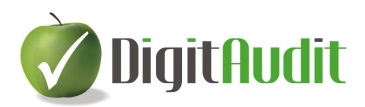

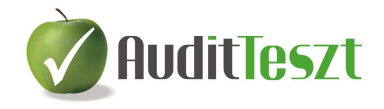

RF – (reliability factor) Megbízhatósági faktor (1. táblázatból)

EEF – (error expansion factor) **Hiba "tágító" faktor** (1. táblázatból)

TM – (tolerable misstatment) **Végrehajtási hiba:** maximális hiba, amit a mintavétel eredményeiből megengedünk. A gyakorlatban ez a felosztott hibahatár és a vizsgálati szint szorzataként áll elő.

EM – (expected misstatment) **Várt (sejthető) hiba**: korábbi évek tapasztalatai vagy egyéb külső információ alapján az a hibanagyság, amire számítunk, forintban. Az értéke lehet 0 is.

DR – (detection risk) **Felderítési kockázat** a megbízhatósági szint komplementere. (ha például 95%-os megbízhatóság mellett szeretnénk dolgozni, akkor ez az érték 5%). Minél magasabb ez az érték, annál alacsonyabb a megbízhatósági szint.

- Az adatállományból számított tétel: PBV
- A könyvvizsgáló által meghatározandó értékek: DR, TM, EM
- Számított (következmény) tételek: n\*, RF, EEF

| 1  | táblázat.  | PPS | minta | moghat | ározá  | ísához  | szüksógos | órtókok |
|----|------------|-----|-------|--------|--------|---------|-----------|---------|
| 1. | iuviuz,ui. | 110 | minia | megnui | uroz,c | isanoz, | szukseges | епекек  |

| Detection risk | 1% | 5% | 10% | 15% | 20% | 25% | 30% | 50% |
|----------------|----|----|-----|-----|-----|-----|-----|-----|
|----------------|----|----|-----|-----|-----|-----|-----|-----|

| Reliability factor        | 4,61 | 3,00 | 2,31 | 1,90  | 1,61 | 1,39 | 1,21 | 0,70 |
|---------------------------|------|------|------|-------|------|------|------|------|
| Error expansion<br>factor | 1,90 | 1,60 | 1,50 | 1,40  | 1,30 | 1,25 | 1,20 | 1,00 |
| r                         | 1 0  | 1.   | . 1  | 10010 | 102  |      |      |      |

Forrás: Gramling et. al. (2012) 403. p.

A szükséges mintaelemszám meghatározása után könnyen kiszámítható az alkalmazandó lépésköz:

 $SI = \frac{BV}{n*}$ 

ahol:

SI – (sampling interval) lépésköz

A lépésköz értékét rendszerint lefelé kerekítjük.

A szükséges mintanagyság meghatározásához felhasznált képletre tekintve leolvasható, hogy a különböző paraméterek változása/változtatása milyen irányba befolyásolja a szükséges mintanagyságot:

- A megbízhatósági szint növelése, vagyis a felderítési kockázat csökkentése a minta növelését eredményezi, hiszen a számlálóban nagyobb értékű szorzót használunk, a nevezőt pedig magasabb arányban csökkentjük, ha adtunk meg értéket a várt hiba nagyságára.
- Minél magasabb a végrehajtási hiba, annál kisebb minta szükséges, hiszen nagyobb "játéktere" van a könyvvizsgálónak.
- Ha a várt hiba értékét növeljük, azzal a szükséges mintanagyság is növekedni fog, hiszen egyre nagyobb értéket vonunk ki a végrehajtási hibából, és így csökken a nevező értéke. Amennyiben ez az érték "túl" magas, akkor előfordulhat, hogy a tényleges, tisztított alapsokasági elemszámnál magasabb mintanagyságra lenne szükség. Ez természetesen nem életszerű. Ekkor a teljes sokaság átvizsgálása szükséges. (Vegyük észre továbbá azt is, hogy a végrehajtási hibához képest egy

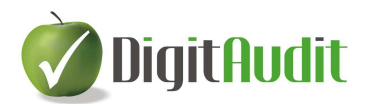

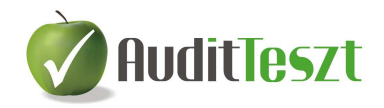

bizonyos szintű várt hiba lenullázza a nevezőt, illetve a negatív tartományba tereli. Ebben az esetben a képlet már nem ad értelmes eredményt. Ekkor azonban a várt hiba már olyan mértékű, ami a teljes sokaság részletes vizsgálatát teszi szükségessé.)

# A tényleges minta kiválasztásának menete

A legegyszerűbb egy véletlen sorrenden alapuló szisztematikus kiválasztás alkalmazása. Ennek lépései a következők:

- 1. A tételeket véletlen sorrendbe rendezzük.
- 2. Kumuláljuk az értékeket. (Képezünk egy új változósort, amelyben mindig hozzáadjuk az aktuális tételhez az előtte szereplőket. Így az utolsó érték maga a teljes könyv szerinti érték lesz.)
- 3. Választunk egy véletlen kezdőszámot (ami kisebb, mint a lépésköz nagysága).
- 4. A véletlen kezdőszámtól "felmérjük" a lépésközt a kumulált értékekből álló sorozatra, és így megkapjuk a minta elemeit.

Könnyen belátható, hogy a tényleges mintanagyság az n\*-nál kisebb lesz, hiszen a lépésközt meghaladó értékű tételek kvázi "többször" kerülnek a mintába, így összességében néhány elemmel kisebb lesz a végső mintasokaság, de ez természetes velejárója a módszernek, és nem okoz problémát.

# Kiértékelés

A teljes sokaságra kivetített hiba nagyságát a következő összetevőkből kapjuk meg:

Alapvető pontosság: lépésköz (SI) × Megbízhatósági szintnek megfelelő faktor (RF) A legfelső rétegben (top stratum) talált eltérés: teljes egészében, értékében kerül beszámításra

Alsóbb rétegekben lévő eltérések értékelése

- 1. legnagyobb arányú eltérés: szennyezettség mértéke + szennyezettség mértéke × bővítő faktor<sup>1</sup> × lépésköz
- 2. legnagyobb arányú eltérés: szennyezettség mértéke + szennyezettség mértéke × bővítő faktor × lépésköz
- 3. legnagyobb arányú eltérés: szennyezettség mértéke + szennyezettség mértéke × bővítő faktor × lépésköz

# ... és így tovább, attól függően, hogy hány eltérést találtunk a mintaelemek vizsgálata során

A példában szereplő értékeket figyelembe véve a következők szerint alakul a számpéldánk (megbízhatósági szint = 95%):

Alapvető pontosság: 2 193 992 × 2,996 = 6 573 199

A legfelső rétegben (top stratum) talált eltérés: 60 000

<sup>&</sup>lt;sup>1</sup> PGW – precision gap widening: a segédtáblában a megbízhatósági szintnek megfelelő oszlop megfelelő sorszámú hiba sorából származó érték

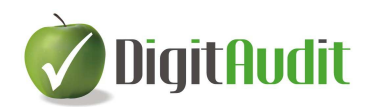

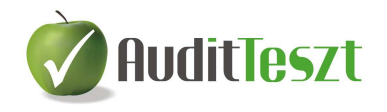

Alsóbb rétegekben lévő eltérések értékelése

- 1. legnagyobb arányú eltérés:  $(0,143 + 0,143 \times 0,748) \times 2\ 193\ 992 = 548\ 691$
- 2. legnagyobb arányú eltérés: (0,044 + 0,044× 0,552) × 2 193 992 = 148 818
- *3. legnagyobb arányú eltérés:* (0,003 + 0,003×0,458) × 2 193 992 = 10 798

A hiba felső határa = 6 573 199 +60 000 + 548 691 + 148 818 + 10 798= 7 281 506 Ft A példában meghatározott végrehajtási hiba 8 181 975 Ft volt. Így el tudjuk fogadni, hogy a minta alapján 95%-os megbízhatósággal a lényegességi küszöböt nem haladja meg a talált eltérések kivetített összege.

A szennyezettség mértéke az ellenőrzés során talált eltérés értéke a könyv szerinti értékhez viszonyítva. Ezt vetítjük ki a mintavételezés során használt lépésközre, feltételezve, hogy a szennyezés mértéke egyenletesen oszlik el (tainting elv).

A legfelső réteg a lépésközt meghaladó értékű tételeket jelenti. Éppen ezért, ezek bekerülési valószínűsége 100%. Ezért az itt talált hibák a teljes körűen kiválasztott tételekéhez hasonlóan 1-es súllyal, vagyis teljes egészében kerül beszámításra a teljes hiba meghatározása során.

Amennyiben több eltérést is találunk az ellenőrzés során, úgy az eltérések nagyság szerint csökkenő sorrendbe rendezése nem az eltérés abszolút nagyságától függ, hanem annak a könyv szerinti értékhez viszonyított arányától!

A bővítő faktor (precision gap widening) a hiba felső határához (UEL – upper error limit) tartozó faktorok alapján számítható érték.

A kiértékelés példájában csak felülértékeléseket találtunk. Előfordulhat az is, hogy alulértékelések is szerepelnek. Ekkor ezeket külön kell kezelni, de a fentiekben bemutatottaknak megfelelően kell számszerűsíteni az alulértékelések legfelső határát is.

#### Példa csak alulértékelésre:

Alapvető pontosság: 2 193 992  $\times$  2,996 = 6 573 199 A legfelső rétegben (top stratum) talált eltérés: 0 Alsóbb rétegekben lévő eltérések értékelése

- *1. legnagyobb arányú eltérés:* (0,048 + 0,0483 × 0,748) × 2 193 992 = 182 375
- 2. legnagyobb arányú eltérés: (0,007 + 0,007×0,552) × 2 193 992 = 23 488

#### A hiba felső határa = 6 573 199 + 0 + 182 375 + 23 488 = 6 779 062 Ft

A példában meghatározott végrehajtási hiba **8 181 975 Ft** volt. Így el tudjuk fogadni, hogy a minta alapján 95%-os megbízhatósággal a lényegességi küszöböt nem haladja meg a talált eltérések kivetített összege.

Arra is van lehetőség, hogy együtt kezelve a kétirányú eltérést egy legkisebb és egy legnagyobb határt adjunk meg az eltérések legfelső határához. Ha a két korábbi példát "összevegyítjük", és azt mondjuk, hogy az alul- és felülértékelések egyszerre fordultak elő, akkor a következőképpen alakulnak az értékek:

|                                            | Felülértékelés | Alulértékelés |
|--------------------------------------------|----------------|---------------|
| Alapvető pontosság                         | 6 573 199      | 6 573 199     |
| Legvalószínűbb hiba                        | 417 190        | 119 467       |
| Bővítő faktor hatása                       | 291 117        | 86 395        |
| Összesen                                   | 7 281 506      | 6 779 062     |
| Legvalószínűbb hiba<br>(ellenkező oldalon) | -119 467       | - 417 190     |
| A hiba felső határa                        | 7 222 039      | 6 361 871     |

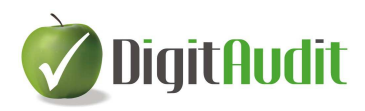

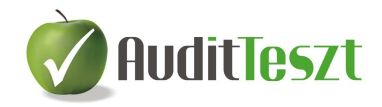

A könyvvizsgáló tehát 95%-os megbízhatóság mellett állíthatja, hogy az alulértékelés nem több mint 6 361 870 Ft, illetve a felülértékelés nem több mint 7 222 039 Ft.

Látható, hogy a Stringer-féle felső határ módszerrel meghatározott hiba felső határának a leginkább meghatározó része nem a mintában talált hibák nagysága, hanem az úgynevezett alapvető pontosság. Ezt a megbízhatósági szint és a lépésköz nagysága határozza meg. Ugyanakkor, ha van más forrásból információja a könyvvizsgálónak, akkor ez az érték alacsonyabb szinten is megadható.

Sok kritika éri ezt a módszert azért, mert túl óvatos, túl konzervatív. Viszonylag kevés, kisebb hiba esetén is adhat olyan eredményt, hogy nem megfelelő a könyvekben szereplő összérték. Ezt úgy lehet tompítani, ha bátrabban alkalmazunk alacsonyabb megbízhatósági szintet (az EU-s ajánlásban 85% szerepel, de a segédtáblában látunk 80-75%-os értékeket is). Illetve ha az alapvető pontosság nagyságát csökkentjük.

Módszertani szempontból az a probléma a Stringer féle felső határral, hogy a hozzá tartozó megbízhatósági szint csak egy lehetséges minimumot jelent! Vagyis a végeredményben keletkező hiba nagysága legalább olyan mértékben megbízható, mint az előre választott megbízhatósági szint. Ezért is lehet ezt kisebb értéken hagyni, ahogy az előző bekezdésben említettem.

A MUS előnyei:

- általában egyszerűen alkalmazható a minta kiválasztásához
- automatikusan (minden többletmunka nélkül) nagyság szerinti rétegzést hajt végre a mintavétel során
- ha a könyvvizsgáló arra számít, hogy nincsen, vagy kismértékű hiba van csak, akkor nagyon hatékony elemszámot eredményez.

A MUS hátrányai:

- nem igazán alkalmas az alulértékelések megfigyelésére
- amennyiben alulértékelések tapasztalhatóak, az eredmények kiértékelés különleges körültekintés igényel
- a 0, illetve negatív értékeket külön kell kezelni.

# Felhasznált irodalom:

- [1.] Peter J. Bickel: Inference and auditing. The Stringer bound. International Statistical Review, 1992. 60(2), 197-209. p.
- [2.] Emilio Carrizosa: *On approximate Montery Unit Sampling* = European Journal of Operational Research 217 (2012) 479-482. p.
- [3.] Galambos Péter Kotosz Balázs: A pénzegységalapú mintavétel = Számvitel Adó Könyvvizsgálat 2011/10. 434-438. p.

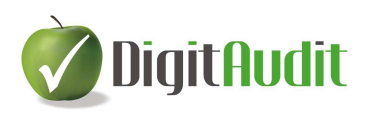

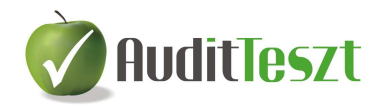

- [4.] Peter R. Gillett: Monetary unit sampling: a belief-function implementation for audit and accounting applications = International Journal of Approximate Reasoning 25 (2000) 43-70. p.
- [5.] Audrey A. Gramling Larry E. Rittenberg Karla M. Johnstone: *Auditing A business risk approach*. South-Western, USA (2012) 1034 p.
- [6.] Guidance note on sampling methods for audit authorities (under article 62 of regulation (EC) No 1083/2006 and article 16 of Commition regulation (EC) No 1028/2006) Final version of 15/09/2008. 58 p.
- [7.] Huong N. Higgins Balgobin Nandram: *Monetary unit sampling: Improving estimation of the total audit error* = Advances in Accounting, incorportaing Advances in International Accounting. 25, 2009. 174-182. p.
- [8.] Hunyadi László: A mintavétel alapjai. SZÁMALK Kiadó. Budapest, 2001. 96 p.
- [9.] Lolbert Tamás: *A sokasági értékösszeg becslése a könyvvizsgálatban* = Statisztikai Szemle 2006. 84. évf. 3. szám
- [10.] Lolbert Tamás: Statisztikai eljárások alkalmazása az ellenőrzésben, különös tekintettel a pénzügyi ellenőrzésre. Doktori disszertáció. Budapesti Corvinus Egyetem Közgazdaságtani Doktori Iskola. 2008. 171 p.
- [11.] Madarasiné Szirmai Andrea Csendes Béláné Wessely Vilmos: Kézikönyv a kis és középvállakozások konyvvizságlatához a Nemzetközi Könyvvizsgálati Standardok alapján. 87 p. (ezt inkább csak elolvastam, mint felhasználtam...)
- [12.] Stephen V. Stehman W. Scott Overon: *Estimating the variance of the Horvitz-Thompson estimator in varable probability, systematic samples* = 743-748. p.
- [13.] 530 témaszámú nemzetközi könyvvizsgálati standard: *Könyvvizsgálati mintavételezés*. Internation Federation of Accountants 2009. április 19 p.
- [14.] American Institute of Certified Public Accountants (AICPA): Audit guide: Audit Sampling. New York: AICPA. 2008